## FRAIS DE DEPLACEMENT : créez votre ordre de mission pas à pas

Allez sur le site de la DSDEN 43, dans l'onglet « Personnels » :

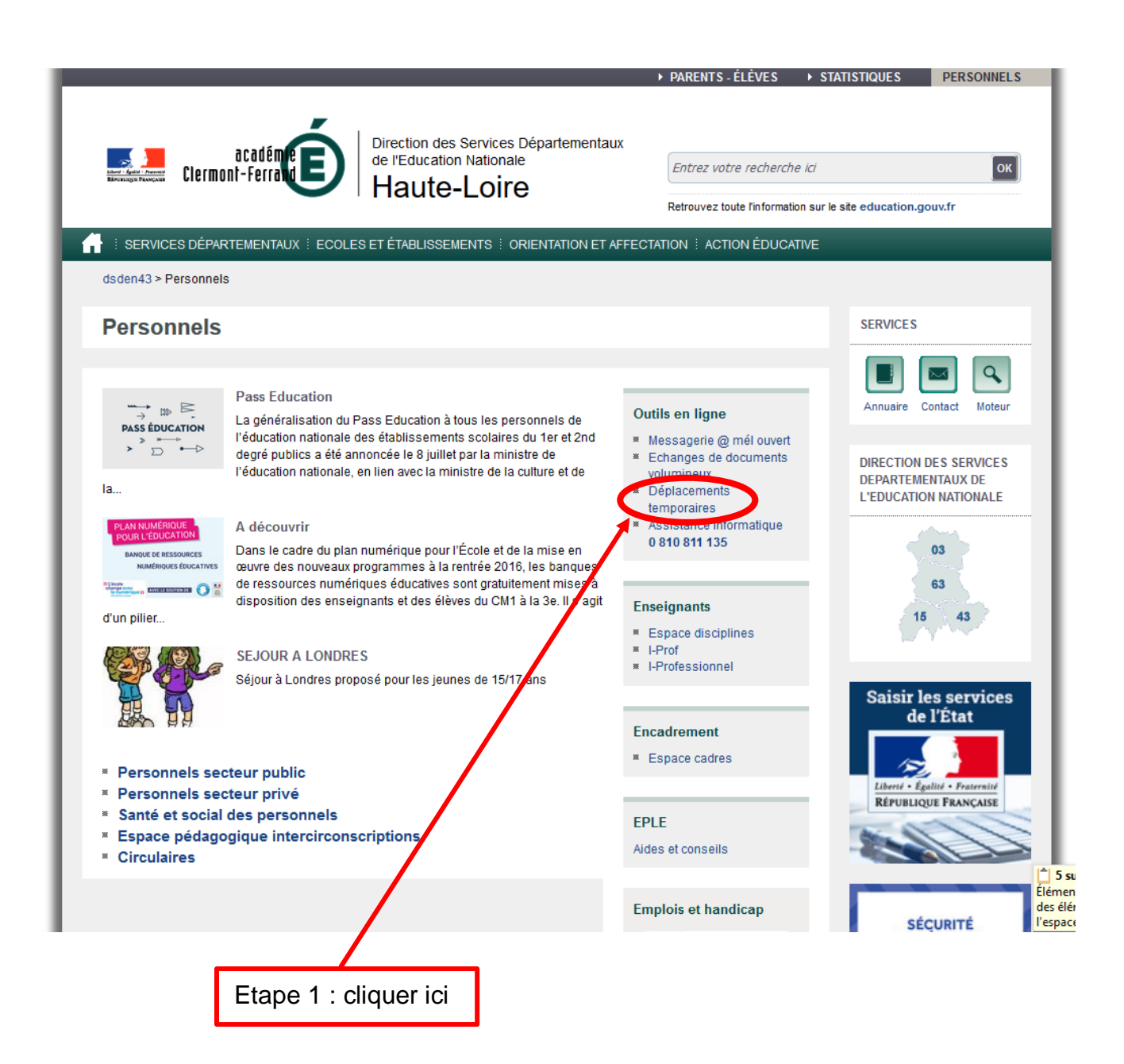

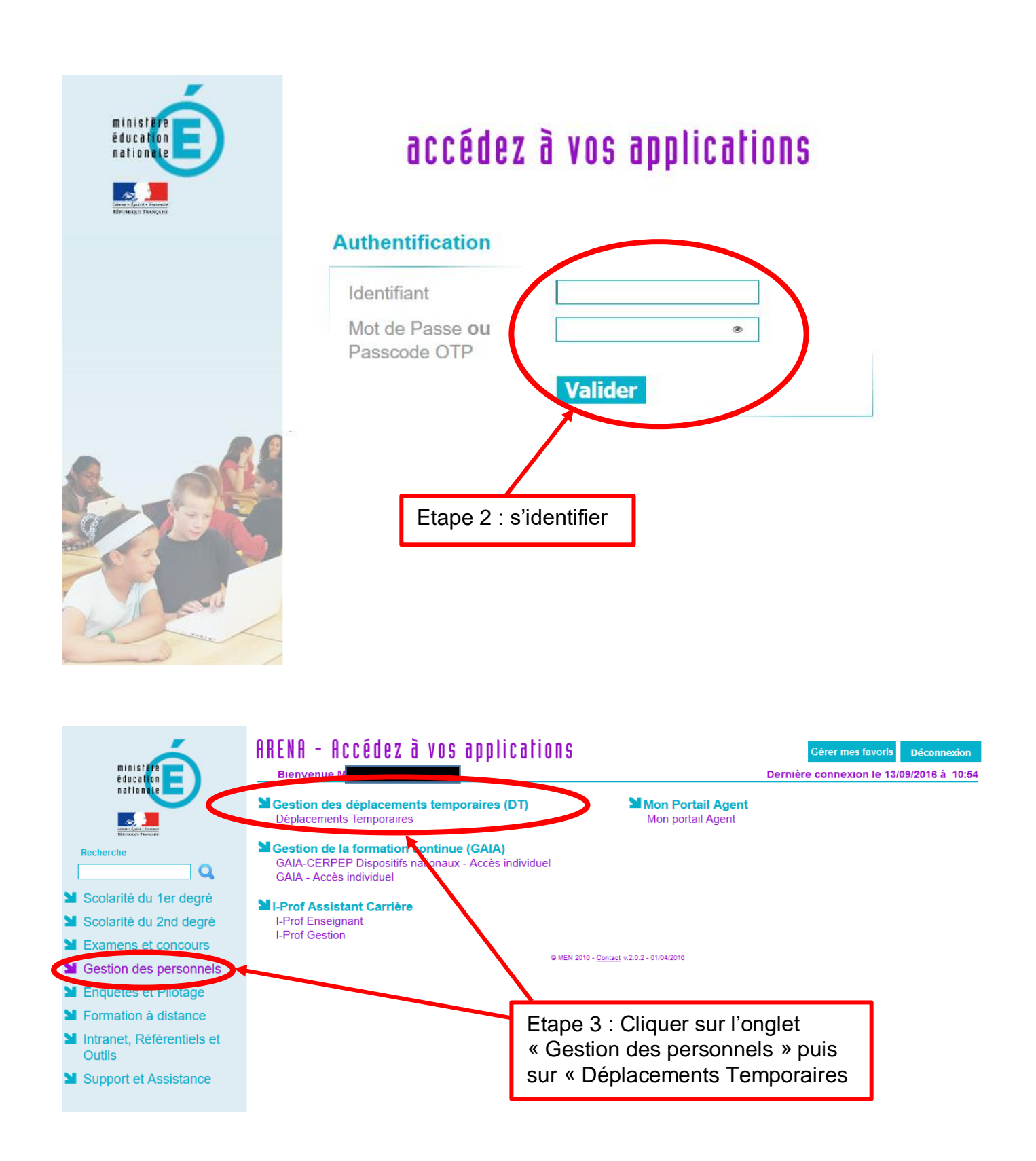

Vous allez être redirigé sur l'application « DT Chorus » :

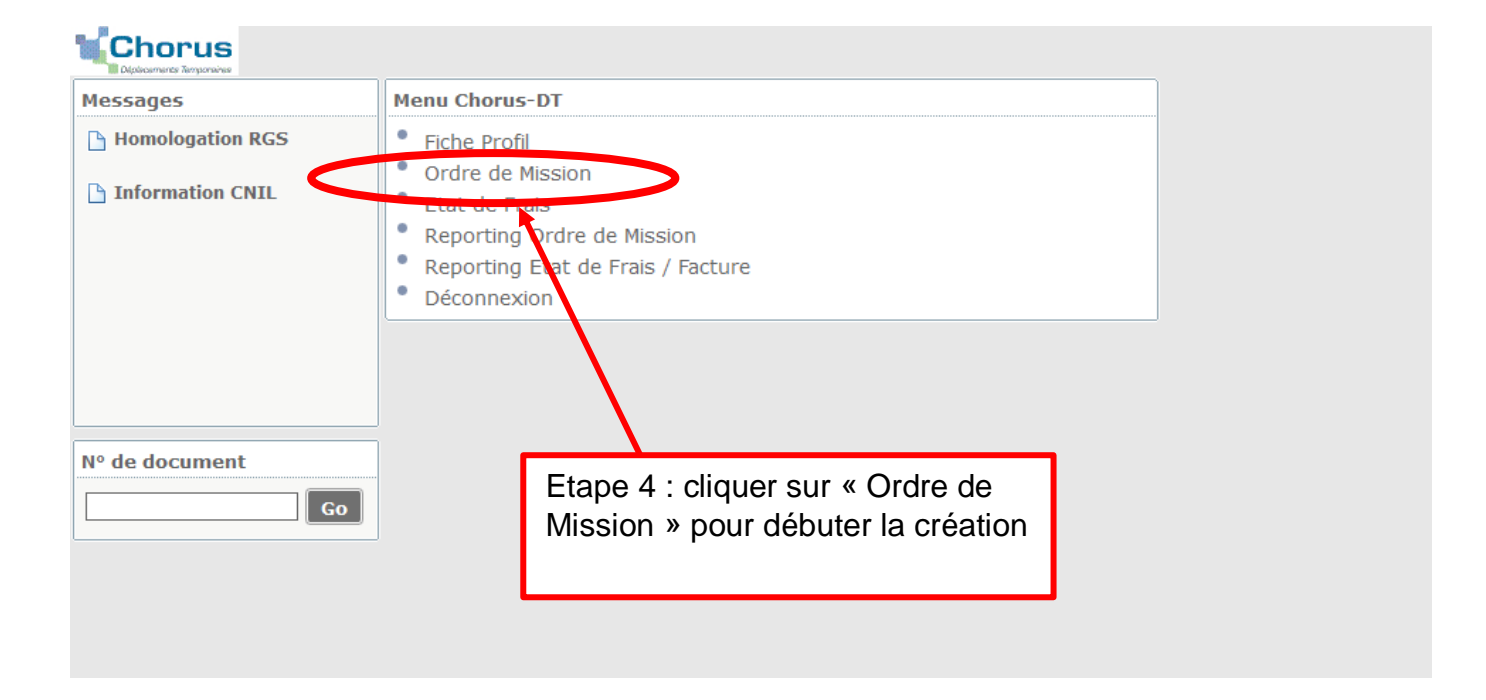

| Déplécemente Temponaines |                                                              |
|--------------------------|--------------------------------------------------------------|
| Messages                 | Menu Chorus-DT                                               |
| Homologation R           | S Fiche Profil                                               |
| Information CNI          | Ordre de Mission Etat de Frais                               |
|                          | Création d'un nouvel OM - FDD4B5DC04)                        |
|                          | Aucun document existant pour le collaborateur 79A45FDD4B5DC0 |
|                          | Créer un nouvel Ordre de mission pour                        |
|                          |                                                              |
| N° de document           | Go                                                           |
|                          |                                                              |
| Etape 5 :                | Cocher « Créer un nouvel Ordre de mission ».                 |

| Chorus<br>Deparamente Temponalme |                              |
|----------------------------------|------------------------------|
| Messages                         | Menu Chorus-DT               |
| Homologation RGS                 | Fiche Profil                 |
| Information CNI Création         | d'un nouvel OM - J D4B5DC04) |
| Presta                           | TION PRINCIPALE              |
|                                  | X Annuler                    |
| Nº de document                   |                              |
| Etape 6 : Coch                   | er « Autre ».                |

| Chorus<br>Depisormentes Temperaires                                                                                                    |                               |
|----------------------------------------------------------------------------------------------------|-------------------------------|
| Messages                                                                                                    | Menu Chorus-DT                |
| Homologation RGS                                                                                                    | Fiche Profil                  |
| http://www.commented-states-states-st | on d'un nouvel OM FDD4B5DC04) |
| CRÉ<br>© Do<br>© Ini                                                                                                    | STATION PRINCIPALE            |
| N° de document                                                                                                    | Annuk                         |

## Etape 7 : Cocher « Document vierge ».

| Chorus Ordre de Miss   | ion FS6DG                        |                           |                            |        | Statut 1 - Créati |
|------------------------|----------------------------------|---------------------------|----------------------------|--------|-------------------|
| Général Prestation     | s Saisie des étapes              | Indemnités kilométriques  | Frais prévisionnel Histo   | rique  |                   |
| Destination principale | LE PUY (FRANCE)                  | Départ le                 | 31/08/2016 🔳 09:30 🔊       | (1j)   | ,                 |
| Type de mission        | OM régularisation Classique 💙    | Retour le                 | 31/08/2016 🔳 12:00 🛛 🕙     |        |                   |
| Objet de la mission    | ſ                                | Commentaire               |                            |        |                   |
|                        |                                  | Codes Projet / Economics  |                            |        |                   |
| Enveloppes de moyens   | 0140IA15-DIR (FRAIS DE DEPLA     | Codes Projet / Formation  | Q                          |        |                   |
| Centre de coûts CHORUS |                                  | Axe ministériel 1         | 4                          |        |                   |
| Domaine fonctionnel    | 0140-06-02 (PILOTAGE ET ENC/     | Activité                  | 014000FDPI01 (DEPLCTDIRECT |        |                   |
| Lieu de départ         | FAM (RÉSIDENCE FAMILIALE)        | Ville de départ           |                            |        |                   |
| Lieu de retour         | FAM (RÉSIDENCE FAMILIALE)        | Ville d'arrivée           |                            |        |                   |
| Axe ministériel 2      |                                  | Indemnités de mission     |                            |        |                   |
| Date de création       |                                  | Dernière modification     |                            |        |                   |
| UTORISATION DE VÉHICUL |                                  |                           |                            | i<br>i |                   |
| De service             | Personnel pour besoin de service | Personnel pour convenance | personnelle 🔘 Aucune       |        |                   |
| Véhicule               | SNCF - SNCF- SNCF (9999 CV)      | Barème                    | Barème SNCF 2ème classe 💙  |        |                   |

Etape 8 : Remplir les onglets :

- Destination principale : commencer à taper le texte et des propositions vous seront faites.
- Type de mission : mettre « OM régularisation classique ».
- Remplir les dates de départ et d'arrivée ainsi que les horaires.
- Préciser l'objet de la mission.
- Enveloppes de moyens : cliquer sur la petite loupe. Plusieurs possibilités s'offrent à vous : cliquer sur « 0214 RECT-REUN Réunion ».
- Remplir les lieux de départ et d'arrivée.
- Dans la partie « Autorisation de véhicule », cocher « Personnel pour besoin de service ». Le reste apparaît automatiquement.

| <u>Génér</u>                                                                 | al Prestations           | Saisie des étapes 💿 🛪 | demnités kilomét | riques | Frais prévis | ionnel | Avances Hist    | orique         |               |   |
|------------------------------------------------------------------------------|--------------------------|-----------------------|------------------|--------|--------------|--------|-----------------|----------------|---------------|---|
| Etape                                                                        | es étranger ou Outre 72  | Générer étapes        |                  |        |              |        |                 |                |               |   |
|                                                                              | Lieu                     | Pays                  | Date arrivée     | à      | Date départ  | à      | Valorisation    | Montant des in | Dernière modi |   |
|                                                                              | 43251 (VALS-PRES-LE-PUY) | FR (FRANCE)           | 31/08/2016       | 09:30  | 31/08/2016   | 12:00  | Avec indemnités | 0.00           | 13/09/2016    | ^ |
|                                                                              |                          |                       |                  |        |              |        | Avec indemnités |                |               |   |
| Etane 9 : Cliquer sur l'onglet « Saisie des étanes » puis « Générer étanes » |                          |                       |                  |        |              |        |                 |                |               |   |
| Ца                                                                           | pe a . Oliquei a         |                       | 1316 063         | elape  | 5 " puis     | , « Oc | nerer etapes    | <i>"</i> .     |               |   |

| Général Prestations Saisie des étapes                                                | Indemnités kilométriques   | rais prévisionnel Historique                  |
|--------------------------------------------------------------------------------------|----------------------------|-----------------------------------------------|
| Ajouter une indemnité Générer indemnité                                              |                            |                                               |
| Indemnité Nº 1 (46 Kilomètres - 10.46 EUR)                                           |                            | â ^                                           |
| Véhicule Barème kilométrique<br>SNCF - SNCF- SNCF (9999 CV) Y Barème SNCF 2ème dasse |                            |                                               |
| Nb de km autorisés Nb de km déclarés<br>O Kilomètres O Kilomètres                    | Lien vers un distancie     | 2r                                            |
|                                                                                      |                            |                                               |
|                                                                                      |                            |                                               |
| □ N° Date Iralet                                                                     | Km rembourse Nb de trajets | Commentaire                                   |
| 20 31/08/2016                                                                        | 23 1                       |                                               |
|                                                                                      |                            |                                               |
| ₩ <del>_</del>                                                                       |                            |                                               |
|                                                                                      |                            |                                               |
| Etape 10 : Cliquer sur l'onglet                                                      | « Indemnités kilo          | ométriques », puis sur « Générer indemnité ». |
| Vouo p'ovoz pluo gu'à romplir                                                        | la nombro da kik           | amàtras d'un traist allar                     |

| vous n avez plus | qu a rempiir | ie nombre de k | cliometres a un | trajet aller. |
|------------------|--------------|----------------|-----------------|---------------|
|                  |              |                |                 |               |

| Général Prestations Saisie des étapes Indemnités kilométr que                        | s Frais prévisionnel H sto | orique  |             |           |
|--------------------------------------------------------------------------------------|----------------------------|---------|-------------|-----------|
| Créer Générer frais                                                                  |                            |         |             |           |
| Date Type de frais                                                                   | Commentaire                | Qté     | Montant TTC | Montant   |
| 📃 31/08/2016 IKM Indemnité kilométrique                                              |                            | 46      | 10.46 €     | 10.46 € ^ |
|                                                                                      |                            |         |             |           |
| Etape 11 : Cliquer sur « Frais prévisionnel »<br>Une ligne apparaît automatiquement. | puis sur « Générer fi      | rais ». |             |           |
|                                                                                      |                            |         |             |           |
|                                                                                      |                            |         |             |           |

| Général Prestat  | ions   | Saisie des étapes | Indemnités kilométriques | Frais prévisionnel | Historia | que |              |   |
|------------------|--------|-------------------|--------------------------|--------------------|----------|-----|--------------|---|
| Date             | Niveau | Statut            |                          |                    | Nb jours | Nom | Destinataire |   |
| 13/09/2016 11:17 | 000    | 1 - Création      |                          |                    | 0        |     | 1            | ^ |
|                  |        |                   |                          |                    |          |     |              |   |

Etape 12 : Sur l'onglet « Historique », vous pouvez vérifier que votre Ordre de Mission a bien été créé. Cliquer sur le bouton « Enregistrer » puis sur « Valider/Modifier ». L'écran suivant apparaît.

| Chorus<br>Dépérements Temperatures | ssion G                                                                                                    |                                                                                                    |                                      |                    |                | Coût total prévisionnel de la mission 10.46 €<br>Statut 1 - Création |
|------------------------------------|----------------------------------------------------------------------------------------------------|----------------------------------------------------------------------------------------------------|--------------------------------------|--------------------|----------------|----------------------------------------------------------------------|
| Général Prestatio                  | ons Saisie des étapes                                                                                            | Indemnités kilométri                                                                                                  | ques                                 | Frais prévisionnel | Historique     |                                                                      |
| Date                               | Niveau Statut                                                                                                    |                                                                                                    |                                      |                    | Nb jours Nom   | Destinataire                                                         |
| ■ 13/09/2016 11:17                 | Statut du document Nº G3<br>Le sta<br>Vous souhaitez :<br>Passer au statut : 2-<br>Passer au statut : F-<br>Date | A47<br>Itut du document 1 - Créi<br>- Attente de validation VF<br>- Demande de réservati<br>- Annulé<br>Niveau Statut | ation<br>11<br>on agence<br>Nb jours | Nom                | 0 Destinataire |                                                                      |
|                                    | I3/09/2016 11:17                                                                                                 | 999 1 - Création                                                                                                    | 0                                    |                    | *              | Annuler                                                              |
| Etape 13 : Clio                    | quer sur «Passer                                                                                                 | au statut : 2                                                                                                    | . »                                  |                    |                |                                                                      |

| Chorus<br>Ordre de Mission                                                             | c                                                                                                    |                                                    | Coût total pré                                 | évisionnel de la mission 10.46 €<br>Statut 1 - Création |
|----------------------------------------------------------------------------------------|----------------------------------------------------------------------------------------------------|----------------------------------------------------|------------------------------------------------|---------------------------------------------------------|
| Général Prestations                                                                    | Saisie des étapes 📕 Indemnités kilométriques 📗 Frais pr                                                                                                    | révisionnel Historia                               | que                                            |                                                         |
| Date Nive                                                                              | aau Statut                                                                                                    | Nb jours                                           | Nom                                            | Destinataire                                            |
| I3/09/2016 11:17                                                                       | 1 - Création                                                                                                    | 0                                                  |                                                |                                                         |
|                                                                                        | Statut du document N° G3A47<br>Le statut du document 1 - Création<br>Vous avez demandé à passer au statut 2 - Attente de validation VH1<br>Commentaire<br>Destinataire | L<br>Q<br>par un e-mail                            | •                                              |                                                         |
|                                                                                        | Confirmer le d                                                                                                    | changement de statut                               | X Annuler                                      |                                                         |
|                                                                                        |                                                                                                    |                                                    |                                                |                                                         |
| Etape 14 : Cliqu<br>votre IEN.<br>Cocher « Préve<br>changement de<br>Ca y est, votre d | ier sur la petite loupe pour choisir votr<br>nir le destinataire par un e-mail » puis<br>statut ».<br>ordre de mission va pouvoir être trans                           | e destinataire<br>cliquer sur le<br>mis à votre lf | ∍ qui est gén<br>e bouton « C<br>EN puis valic | iéralement<br>Sonfirmer le<br>dé.                       |